## **RealPage Customer Portal Self-Registration**

- 1. Navigate to the RealPage Customer Portal at http://www.realpage.com/clientportal
- 2. Click on the "New User" button.

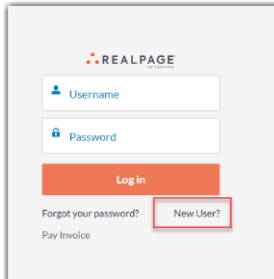

3. Select your Customer Number type

| Customer Number Type                                           |                                                                               |
|----------------------------------------------------------------|-------------------------------------------------------------------------------|
| Select an option 🔹                                             | What's this?                                                                  |
| Select an option Account Number Customer ID OneSite Company ID | umber. Site Level Account numbers will not allow for successful registration. |

- 4. Input your customer number based on the type selected:
  - Account Number: Found on a RealPage Invoice
  - Customer ID: Located on a RealPage Order form
  - **OneSite Company ID:** Located in OneSite

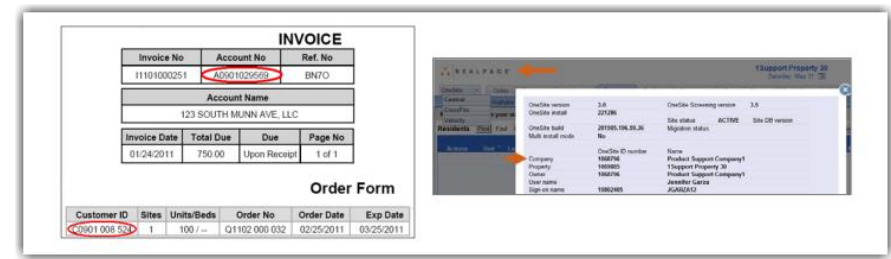

- 5. Select your desired level of access:
  - The Property Management Company-Select this option if you work at multiple sites.
  - A single property-Allows you to select one site you need access to.
    - i. If you opt for a single property, pick the property name from the dropdown list of associated properties with your Property Management Company.
- 6. Provide your contact information and proceed by clicking "submit."

| need access to:                                    | The Property Management Company A single property |     |
|----------------------------------------------------|---------------------------------------------------|-----|
| Please select a property which you need access to: |                                                   |     |
| Property access                                    |                                                   |     |
| Complete this field.                               |                                                   |     |
| * First Name                                       |                                                   |     |
|                                                    |                                                   |     |
| *Last Name                                         |                                                   |     |
|                                                    |                                                   |     |
| * Phone                                            |                                                   |     |
|                                                    |                                                   |     |
|                                                    |                                                   |     |
| Mobile                                             |                                                   |     |
|                                                    |                                                   |     |
| Fax                                                |                                                   |     |
|                                                    |                                                   |     |
| Title                                              |                                                   |     |
|                                                    |                                                   |     |
|                                                    |                                                   |     |
| * Business Functions                               |                                                   |     |
| Select Business Func 🔻                             |                                                   |     |
|                                                    |                                                   |     |
| * Email(User Name)                                 |                                                   |     |
|                                                    |                                                   |     |
|                                                    |                                                   |     |
|                                                    | Sut                                               | mit |
|                                                    | _                                                 |     |